1. Для входа в меню телевизора, необходимо нажать клавишу «**MENU**» на пульте.

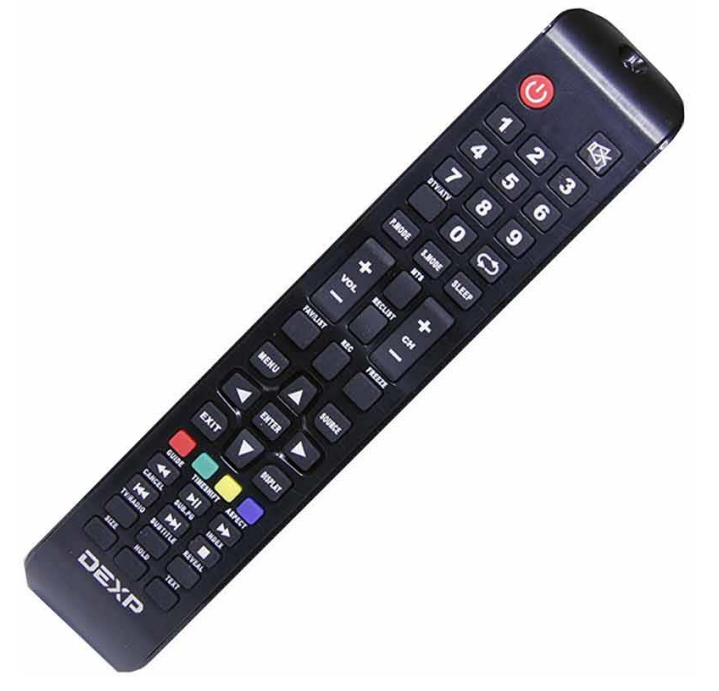

2. В зависимости от модели, интерфейс меню может отличаться, но общий смысл и порядок действий остается актуален.

| 1      | Изобр          |             |                                           |                                                                      |                                 | -dime.                                                            | - Cartanio |
|--------|----------------|-------------|-------------------------------------------|----------------------------------------------------------------------|---------------------------------|-------------------------------------------------------------------|------------|
|        | Изоор<br>Э     | к           | Режил<br>Подае<br>Цвето<br>Эконо<br>Режил | и изображен<br>ленне шумс<br>вая темпер<br>мия энерги<br>и разрешени | чила<br>ов<br>атуура<br>и<br>ая | Дианмическое<br>Средние<br>Стандартное<br>Средние<br>Полный экран |            |
|        | Raofigua esser | Kanan So    | Консовка                                  | <b>О</b><br>Таймер                                                   | Onuper                          | Зруя                                                              |            |
| ф Выбо | р режима       | ENTER FLOAT | вердить                                   | EXIT                                                                 | Выход                           | MENU                                                              | Возврат    |

Далее нужно перейти в пункт «Настройка» (подтвердить выбор клавишей «ОК» на пульте).

- 3. Заходим в раздел «Канал»;
- Тип антенны: **DVB-C**;
- Переходим в раздел «Автоматическая настройка».

## 4. Выбираем:

- Тип сканирования: полное сканирование;
- Идентификатор сети: АВТО.

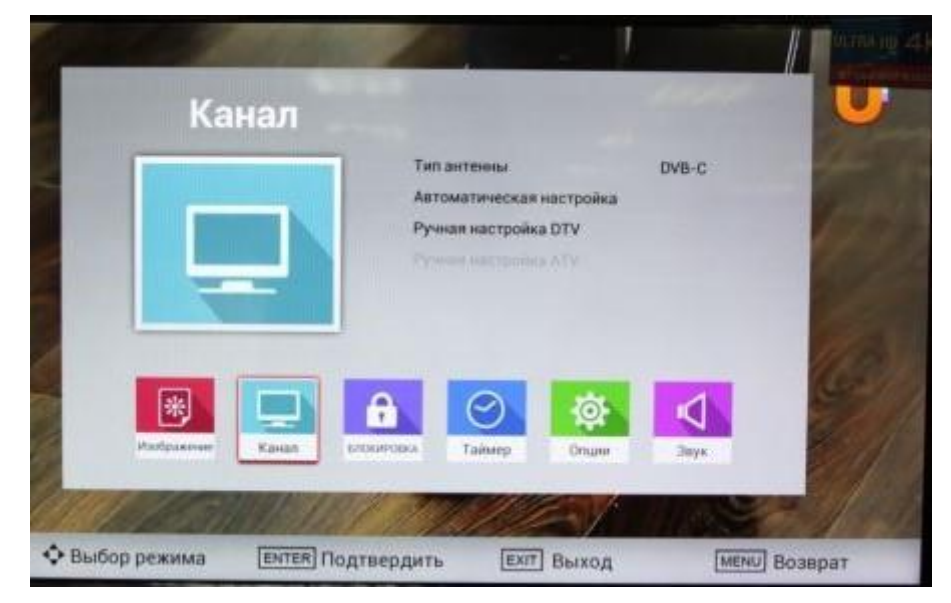

## Нажимаем «Поиск».

|       |            | -        | -         | _             |           |              | DEMIA HU 4 |
|-------|------------|----------|-----------|---------------|-----------|--------------|------------|
| 1     | Ка         | нал      |           |               |           |              | U          |
| -     |            |          | Ter       | л сканировани | а Полное  | сканирование |            |
|       |            |          | Ид        | ентификатор с | сти       | Авто         |            |
| a     |            | -        | no        | иск           |           |              |            |
|       |            |          |           |               |           |              |            |
|       | *          |          | 6         | $\Theta$      | <b>\$</b> | A            |            |
|       | Изображи   | Kawan    | ецокльо   | Таймер        | Ocsure    | Заук         | 1          |
| 18    | 1          | -        |           |               | *         |              | 1          |
| Ф Выб | бор режима | ENTER IT | одтвердит | Exit          | Выход     | MENU         | Возврат    |

Поздравляем, всё готово!